Luigi Guarino 14/11/2017

luigiasir.wordpress.com

# Contenido

| Servidor maestro en CentOS 7                                | 3  |
|-------------------------------------------------------------|----|
| 1. Introducción                                             |    |
| 2. Objetivos                                                | 5  |
| 3. Esquema de red                                           | 5  |
| 4. Instalación y configuración del DNS Primario (maestro)   | 6  |
| 4.1 Instalar BIND9                                          | 6  |
| 4.2 Configuración del fichero principal                     | 6  |
| 4.3 Generar las zonas                                       | 9  |
| 5. Pruebas de contexto                                      |    |
| Servidor esclavo en Debian 9                                | 16 |
| 1. Una pequeña introducción                                 | 16 |
| 2. Objetivos                                                | 16 |
| 3. Instalación y configuración del DNS Secundario (esclavo) | 17 |
| 3.1 Iniciar sesión como administrador                       | 17 |
| 3.2 Instalar Bind9                                          | 17 |
| 3.3 Comprobar dirección IP                                  | 17 |
| 3.4 Configuración de Bind9                                  |    |
| 4. Pruebas de contexto                                      | 19 |
| Conclusión                                                  |    |

# Servidor maestro en CentOS 7

## 1. Introducción

En el siguiente manual se presenta la instalación de dos servidores DNS para CentOS 7 y Debian 9 respectivamente.

Se realizara la instalación de un servidor DNS maestro en CentOS y posteriormente, servidor DNS esclavo en Debian.

## ¿Qué es DNS?

El sistema de nombres de dominio o DNS (sigla en inglés de *Domain Name System*), es el protocolo que permite la resolución de dominios a direcciones IP e inversamente.

Por tanto, un **servidor DNS** (sigla en inglés de *Domain Name System – S*istema de nombres de dominio) es, el servidor encargado de **traducir** nombres de dominio a la dirección IP del servidor designado al mismo, y viceversa... Además, el protocolo DNS trabaja bajo los **puertos 53 UDP y TCP**.

## ¿Donde usamos DNS?

Miles de personas utilizan servidores DNS cada segundo y el la mayoría de los casos sin darse cuenta. ¿Y por qué? Bueno, podríamos decir que, en general, los humanos no somos muy buenos recordando números...

Imaginaros que cada vez que quisiéramos navegar a **www.google.es**, tendríamos que escribir en la barra de direcciones **216.58.205.67** o para ir a **www.wordpress.org** recordar la IP **66.155.40.250** o **66.155.40.549** 

Entonces Internet no habría tenido mucho éxito... Es por ello que tenemos los DNS. En **esta entrada** nos vamos a centrar en los servidores **DNS a nivel local**. Es decir, servidores DNS que actuaran sobre una **zona de red concreta**.

## ¿Bueno, pero cómo funciona DNS?

Sencillo. Primero vamos a aclarar que un servidor DNS en sí mismo, **funciona como** servidor pero también como cliente. Es decir, un servidor DNS no dispone de todas las direcciones IP del mundo, eso sería una locura. Por tanto, cada servidor DNS dispone de una base de datos donde recoge todas las direcciones IP y todos los nombres de los PCs pertenecientes a su dominio.

Es por ello, que los servidores DNS están construidos de forma **jerárquica**, para que sí, el servidor DNS **más cercano** al cliente no pueda **resolver la petición** de traducción, este servidor, **traslade la petición** a un **DNS superior** (y así, sucesivamente si fuera necesario).

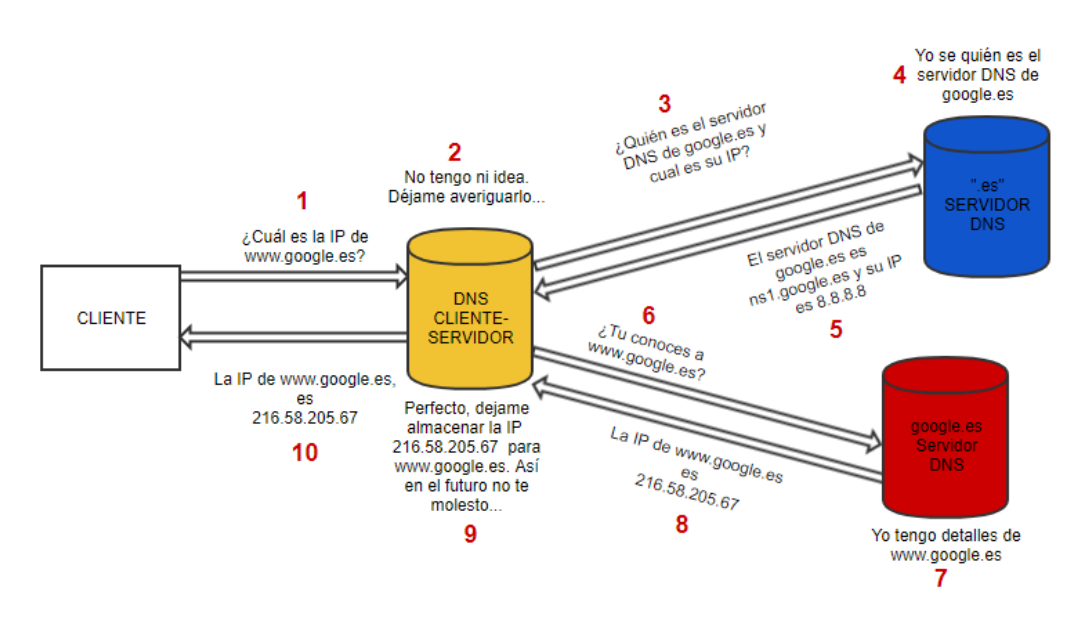

Pongamos un ejemplo:

En el anterior esquema, se muestra la petición de un usuario para navegar a **www.google.es**. Digamos que es la **primera vez** que nuestro servidor DNS recibe esta **petición**. Por tanto, no tiene ni idea de la **resolución** de IP. Para resolverla, **redirige la petición** a otros servidores DNS, y estos, le devuelven la resolución. Por último, nuestro servidor recibe la dirección IP y la **almacena** en su **base de datos**.

En el caso que vamos a realizar nosotros, únicamente tendremos las **resoluciones** que nosotros como administradores **especifiquemos**, ya que, se trata de un **DNS privado**, que actuara solamente en nuestra red.

## 2. Objetivos

- Instalar y configurar un servidor DNS (servidor maestro)  $\rightarrow$  DNS1
- Configurar zonas de búsqueda directa e inversa

## 3. Esquema de red

Para este manual, partimos de los servidores <u>DHCP</u> y <u>FTP</u>. Para completar esta red de servidores, instalaremos el **servicio DNS** (bind9) en el mismo **servidor DHCP**. Posteriormente crearemos el servidor **DNS2** en **Debian**, y lo integramos a su vez a la **red**.

El **dominio** donde trabajare se nombrara como: **luigi.com.** Además, realizaremos los cambios oportunos sobre las **tarjetas de red** (siendo nuestro servidor **DHCP** el encargado de **repartir las @ip**) para trabajar sobre el siguiente **esquema de red**:

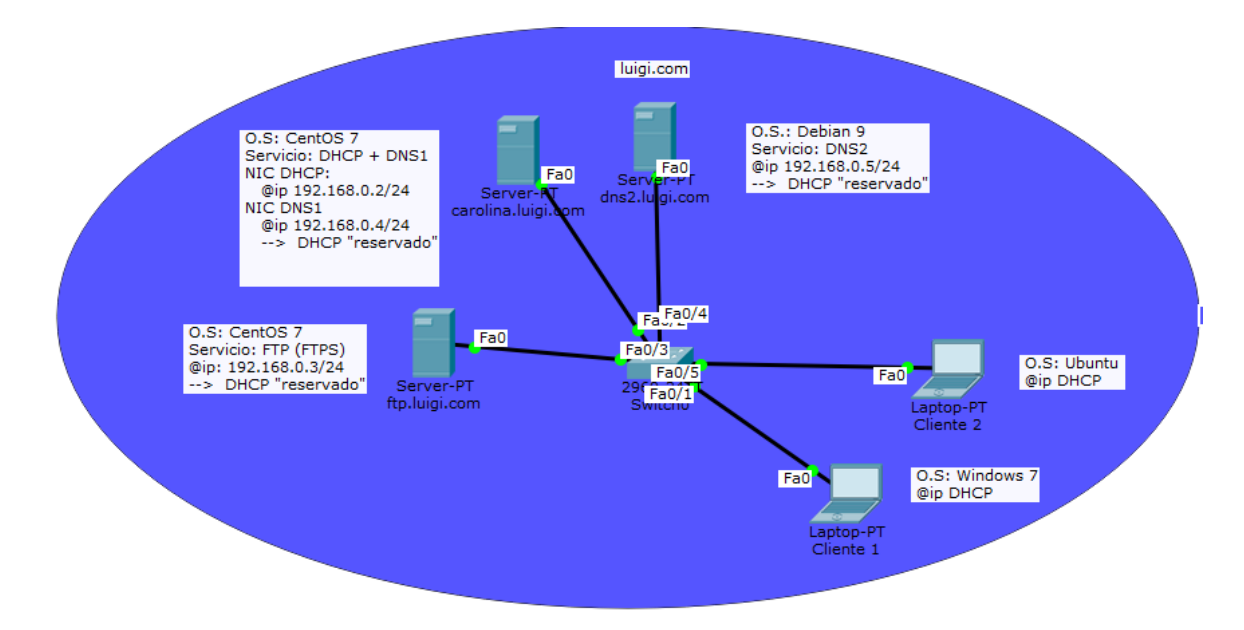

## 4. Instalación y configuración del DNS Primario (maestro)

#### 4.1 Instalar BIND9

Para el funcionamiento del servicio DNS trabajaremos sobre la plataforma más completa para servidores de este tipo en sistemas Linux, **Bind**, en su versión 9.11.2.

Lo primero de todo, **sudo su**, y actualizamos el repositorio de paquetes: **yum update** y posteriormente realizamos la instalación de los **paquetes bind**: **sudo yum install bind bind-utils** 

Una vez realizada la instalación, se crearan **varios ficheros de configuración** sobre /etc.

#### 4.2 Configuración del fichero principal

El fichero principal de configuración se ubica sobre /etc/named.conf. Como siempre, buen administrador, buen "respaldador". Realizamos la copia de seguridad de nuestro fichero antes de editarlo: cp /etc/named.conf /etc/named.conf.backup.

Accedemos a él: nano /etc/named.conf :

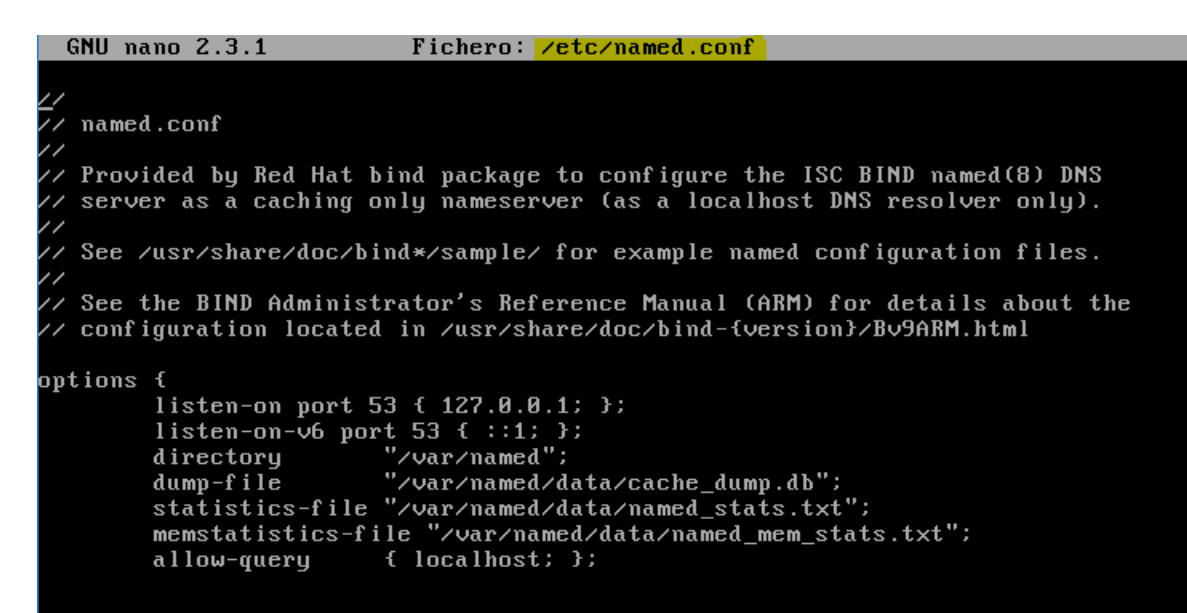

Ya sabéis que no me gustan los ficheros ya redactados... así que como siempre, a borrar y desde 0:

```
[root@carolina /]# rm /etc/named.conf
rm: ¿borrar el fichero regular «/etc/named.conf»? (s/n) s
[root@carolina /]# nano /etc/named.conf_
```

Comenzamos a configurar:

4.2.1 Configuraciones generales del DNS (options)

directory: definimos el directorio de actuación del servicio

dump-file: fichero dónde se almacenara la información de cache

## 4.2.2 Configuración de zonas DNS

Como bien hemos comentado anteriormente, nuestro servidor **DNS** debe ser capaz de resolver direcciones tanto de **forma directa e indirecta**. Es decir, si recibe una consulta acerca de **quién es ftp.luigi.com**, deberá devolver su **IP** a **192.168.0.3/24** Además, si recibe una petición de **quién es 192.168.0.3/24** tiene que responder forma inversa, es decir, **ftp.luigi.com**.

Utilizamos la siguiente sintaxis:

- zone "nombre\_de\_zona": definimos el nombre con el que caracterizamos la zona de actuación.
- type: definimos si se trata de un servidor maestro o esclavo. Es decir, si el propio servidor almacena las resoluciones (master) o sí, en cambio, se le trasfiere las resoluciones desde otro servidor (slave)
- **file**: parámetro que define el fichero donde se hayan las resoluciones.
- allow-transfer: especificamos la @ip del servidor DNS espejo (slave). Este parámetro permite trasferir las resoluciones al DNS secundario.
- also-notify: volvemos a especificar la @ip del DNS secundario para permitir, la notificación de cualquier cambio en el fichero de resoluciones del DNS maestro.

Así queda nuestro servidor:

| zone | "luigi.com" {                 |  |  |  |  |  |  |  |
|------|-------------------------------|--|--|--|--|--|--|--|
|      | type master;                  |  |  |  |  |  |  |  |
|      | file "/etc/luigicom.db";      |  |  |  |  |  |  |  |
|      | allow-transfer {              |  |  |  |  |  |  |  |
|      | 192.168.0.5; };               |  |  |  |  |  |  |  |
|      | also-notify { 192.168.0.5; }; |  |  |  |  |  |  |  |
| };   | 2                             |  |  |  |  |  |  |  |
| zone | "0.168.192.in-addr.arpa" {    |  |  |  |  |  |  |  |
|      | type master;                  |  |  |  |  |  |  |  |
|      | file "/etc/0.168.192.rev";    |  |  |  |  |  |  |  |
|      | allow-transfer {              |  |  |  |  |  |  |  |
|      | 192.168.0.5; };               |  |  |  |  |  |  |  |
|      | also-notifu { 192.168.0.5; }; |  |  |  |  |  |  |  |
| };   |                               |  |  |  |  |  |  |  |

Vemos como en el fichero se redactan dos zonas. Es decir, una zona para resoluciones directas (luigi.com) e indirectas (0.168.192.in-addr.arpa).

Para comprobar que no existe ningún **error sintáctico**, contamos con la herramienta **named-chekconf**. Si no existen errores, continuamos. Si existe algún error, comprobamos el fichero en busca de algún error (un espacio, ; , tabulaciones...)

Una vez hecho, ya tenemos la **configuración base** del DNS. Ahora, vamos a **crear** y **configurar** los ficheros de las zonas, redactados anteriormente. En nuestro caso son: **luigicom.db**, para directas y **0.168.192.rev**, para indirectas.

#### 4.3 Generar las zonas

#### 4.3.1 Configuración general de la zona directa

En este fichero de configuración, se hallaran las r**esoluciones de dominios a direcciones IP**. Lo primero de todos será **crear** el fichero:

#### nano /etc/luigicom.db

Ahora lo configuramos utilizando la siguiente sintaxis:

- TTL: es el tiempo que trascurre hasta el fichero de configuración se da por "caducado". En este momento, el servidor esclavo solicita la trasferencia de zona, es decir, actualiza sus ficheros de resoluciones (en segundos)
- SOA: son una serie de parámetros que definen metainformación del servidor. Estos incluyen:
- Serial: Identificador "arbitrario" del fichero. Se recomienda que siga la estructura AAAAMMDD.
- Refresh: Tiempo de espera para que el servidor secundario soliciten actualizar sus registros de resolución.
- **Retry**: Tiempo de espera de un servidor secundario si ha **fallado** la trasferencia de datos.
- Expire: cantidad de tiempo que el servidor secundario gasta para intentar realizar la trasferencia de datos. Este tiempo indica, la cantidad del mismo que se utilizan resoluciones "caducadas".
- ▶ Negative cache TTL: volvemos a definir el tiempo de caducidad del fichero.

Resultado:

| GNU  | J nano 2.3.1         | Fichero: <mark>/etc/luigicom.db</mark> | Modificado |
|------|----------------------|----------------------------------------|------------|
| A    | 6.8.4.9.9.9          |                                        |            |
| ŞTTL | 604800               |                                        |            |
| 0 IN | SOA carolina.luigi.d | com root.localhost (                   |            |
|      | 20171112 ; Serial    | 1                                      |            |
|      | 604800 ; Refresh     |                                        |            |
|      | 86400 ; Retry        |                                        |            |
|      | 2419200 ; Expire     |                                        |            |
|      | 604800 ) ; Negati    | ive Cache TTL                          |            |
| ;    |                      |                                        |            |
|      |                      |                                        |            |
|      |                      |                                        |            |
|      |                      |                                        |            |
|      |                      |                                        |            |
|      |                      |                                        |            |

## 4.3.2 Configuración de resoluciones directas

Utilizamos la siguiente sintaxis para definir las resoluciones directas:

- *nombre*: es el nombre a resolver. Por ejemplo, *ftp*. En el caso de ser un servidor DNS, se identifica como @ *IN NS ''nombre\_dominio''*
- clase: es el tipo de dirección IP. La palabra reservada IN indica qué es IPv4
- *tipo:* existen varios:
- ► A: traduce nombres a direcciones IPv4
- ► AAAA: traduce nombres a direcciones IPv6
- ▶ NS: define servidor DNS del dominio
- MX: define servidor de correo del dominio

Nuestra configuración:

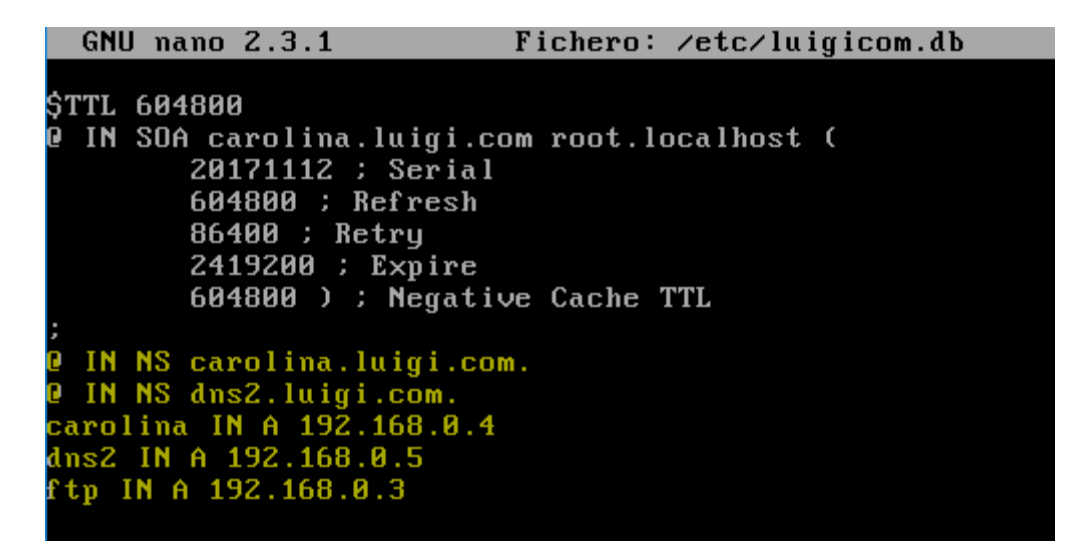

Comprobamos si existe algún error sintáctico con named-checkconf :

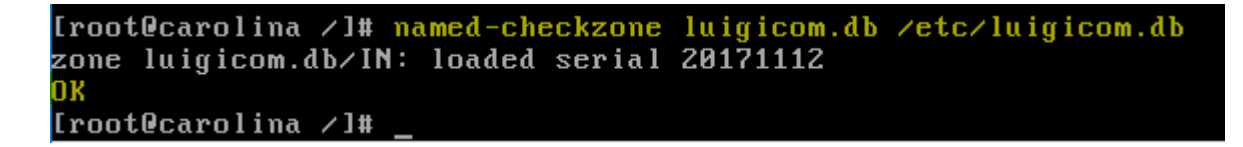

Una vez comprobado, procedemos a crear el fichero de resoluciones indirectas:

#### nano /etc/0.168.192.rev

Lo configuramos utilizando la siguiente sintaxis:

#### 4.3.3 Configuración general de la zona indirecta

Vamos a copiar literalmente lo escrito anteriormente en el fichero **luigicom.db**, ya que utilizaremos los mismos **parámetros generales** de configuración:

```
GNU nano 2.3.1 Fichero: <a href="https://www.weitholden.edu/edu/fication-static-common-static-static-stati-static-static-static-static-static-static-
```

#### 4.3.4 Configuración de resoluciones indirectas

Utilizamos la misma **sintaxis** que para el **anterior fichero**. Únicamente variamos la parte *nombre*, ya que, esta vez hacemos referencia a la **parte de host** de la @ip.

Realizamos la configuración y comprobamos de nuevo la sintaxis:

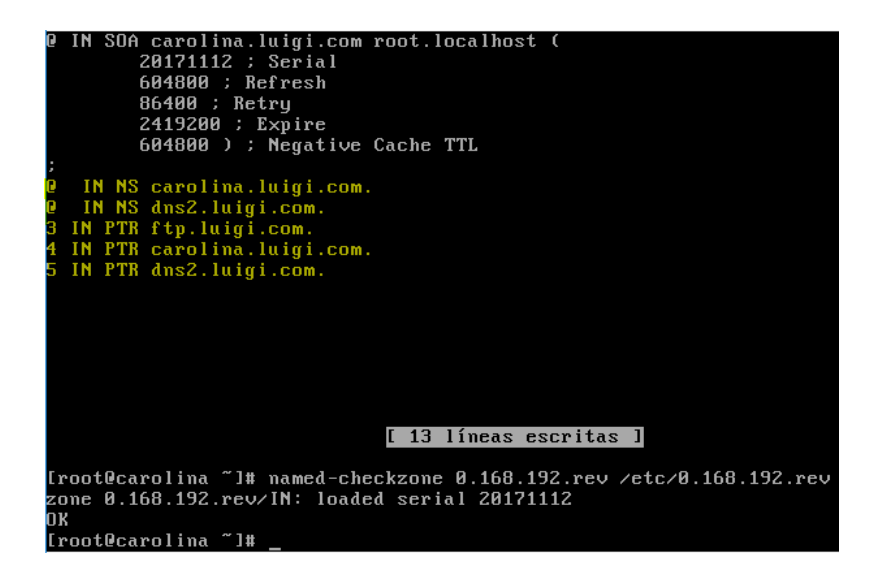

Por último, vamos a dar **permisos absolutos** a los dos ficheros de resoluciones (así, no existirá problema de acceso para el DNS2) y reiniciamos el servicio:

```
[root@carolina /]# chmod 777 /etc/luigicom.db
[root@carolina /]# chmod 777 /etc/0.rev
[root@carolina /]# systemctl restart named.service
[root@carolina /]# _
```

## 5. Pruebas de contexto

Ya tenemos todo configurado. Ahora vamos a comprobar que el servicio funciona correctamente....

Comprobamos si el propio servidor **Carolina resuelve el nombre**. Para ello utilizamos el comando **host ''@ip/dominio'':** 

| [root@carolina ~]# host 19 <mark>2.168.0.4</mark> |                     |
|---------------------------------------------------|---------------------|
| 4.0.168.192.in-addr.arpa domain name pointer      | carolina.luigi.com. |
| [root@carolina ~]# host 192.168.0.3               |                     |
| 3.0.168.192.in-addr.arpa domain name pointer      | ftp.luigi.com.      |
| [root@carolina ~]# host dns2.luigi.com            |                     |
| dns2.luigi.com has address 192.168.0.5            |                     |
| [root@carolina ~]# _                              |                     |
| —                                                 |                     |

Una vez hecho lo fácil, vamos a utilizar a nuestros clientes Windows 7 y Ubuntu para comprobar si Carolina funciona de forma correcta. Por supuesto las **NIC de las maquinas** están configuradas para recoger la **@ip mediante DHCP**.

#### Windows 7

Comenzamos con Windows. Vamos a utilizar la herramienta **nslookup**, para analizar cómo se comporta el servidor. Lo primero, vemos si Carolina, en su papel de DHCP, está repartiendo correctamente. Abrimos consola y ejecutamos: **ipconfig /all** 

|      | 📧 C:\Windows\system32\cmd.exe                                                                                                    |  |
|------|----------------------------------------------------------------------------------------------------|--|
| God  | Lista de búsqueda de sufijos DNS: luigi.com 🔺                                                                                                    |  |
|      | Adaptador de Ethernet Conexión de área local:                                                                                                    |  |
|      | Sufijo DNS específico para la conexión. : <mark>luigi.com</mark><br>Descripción Adaptador de escritorio Intel(R)<br>PRO/1000 MT<br>Dirección física                   |  |
| File | DHCCP habilitado                                                                                                    |  |
|      | Dirección IPv4                                                                                                    |  |
|      | La concesión expira domingo, 12 de noviembre de 2017                                                                                                    |  |
| D    | 23:36:05<br>Puerta de enlace predeterminada :<br>Servidor DHCP : 192.168.0.4<br>IAID DHCPv6 : 235405351<br>DUID de cliente DHCPv6 : 00-01-00-01-21-87-80-34-08-00-27- |  |
| (VE  | 61-52-53<br>Servidores DNS                                                                                                    |  |
|      |                                                                                                    |  |
|      |                                                                                                    |  |

Correcto! Ahora vamos a emitir un par de resoluciones...

Ejecutamos la herramienta nslookup:

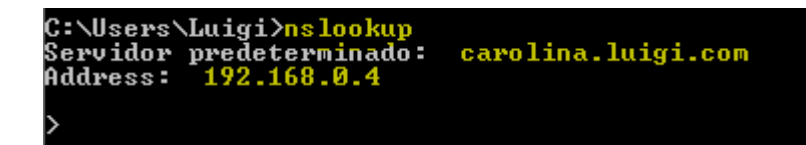

Podemos comprobar cómo nos ha devuelto la **@ip de nuestro servidor DNS1** y su correspondiente **nombre**.

Ahora vamos a resolver el dominio **ftp.luigi.com**:

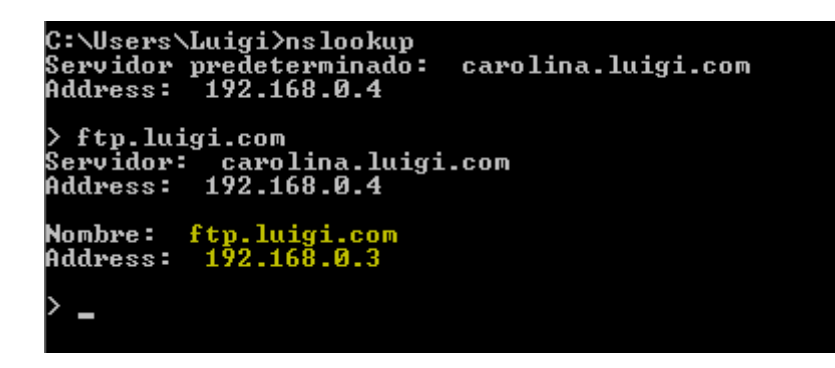

Perfecto! Vamos a pedir que nos resuelva la @ip 192.168.0.5:

```
C:\Users\Luigi>nslookup
Servidor predeterminado: carolina.luigi.com
Address: 192.168.0.4
> ftp.luigi.com
Servidor: carolina.luigi.com
Address: 192.168.0.4
Nombre: ftp.luigi.com
Address: 192.168.0.3
> 192.168.0.5
Servidor: carolina.luigi.com
Address: 192.168.0.4
Nombre: dns2.luigi.com
Address: 192.168.0.5
```

Desde el **navegador** también resolveremos. Vamos a probar a acceder a nuestro **FTP** de **forma anónima**:

#### 14 de noviembre de 2017

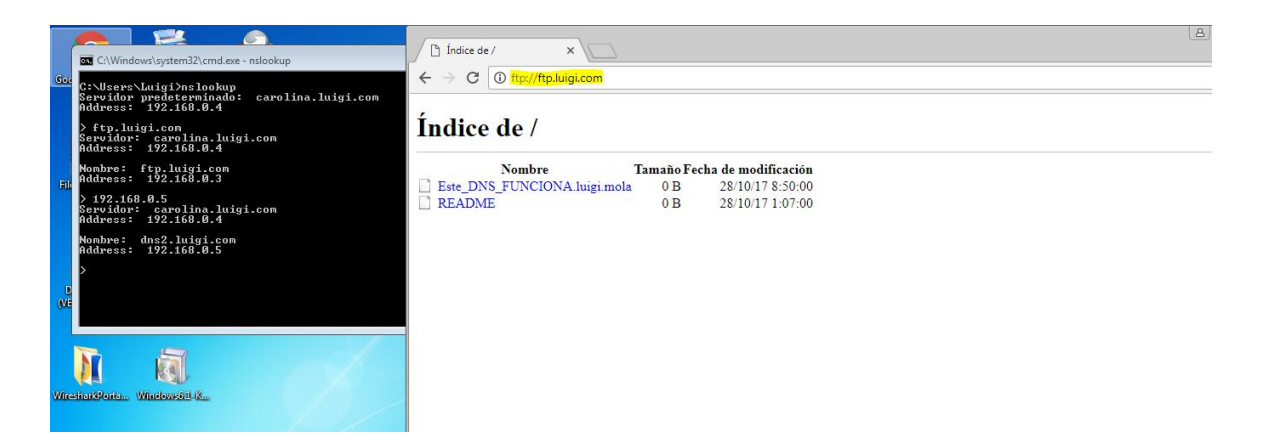

¿Y nuestro FTP seguro? También...

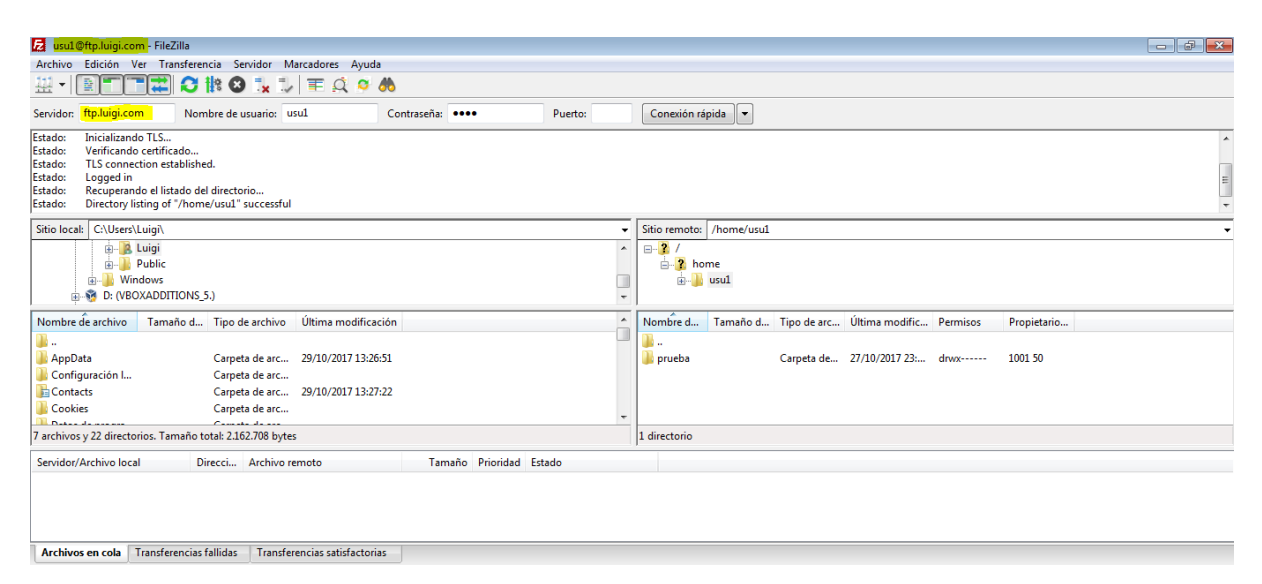

#### Ubuntu

Por último, vamos a comprobar si nuestro viejo amigo, Ubuntu es capaz de **resolver las peticiones**:

Primero comprobamos que se le ha repartido un @ip valida con ifconfig:

| root@luig†<br>enp0s3 | i-VirtualBox:/home/luigi# ifconfig<br>Link encap:Ethernet direcciónHW 08:00:27:f5:40:0f<br>Direc. inet:192.168.0.11 Difus.:192.168.0.255 Másc:255.255.255.0<br>Dirección inet6: fe80::ff78:1576:b823:342a/64 Alcance:Enlace<br>ACTIVO DIFUSIÓN FUNCIONANDO MULTICAST MTU:1500 Métrica:1<br>Paquetes RX:8 errores:0 perdidos:0 overruns:0 frame:0<br>Paquetes TX:63 errores:0 perdidos:0 overruns:0 carrier:0<br>colisiones:0 long.colaTX:1000<br>Bytes RX:1328 (1.3 KB) TX bytes:7552 (7.5 KB) |
|----------------------|----------------------------------------------------------------------------------------------------|
| 10                   | Link encap:Bucle local<br>Direc. inet:127.0.0.1 Másc:255.0.0.0<br>Dirección inet6: ::1/128 Alcance:Anfitrión<br>ACTIVO BUCLE FUNCIONANDO MTU:65536 Métrica:1<br>Paquetes RX:4 errores:0 perdidos:0 overruns:0 frame:0<br>Paquetes TX:4 errores:0 perdidos:0 overruns:0 carrier:0<br>colisiones:0 long.colaTX:1<br>Bytes RX:240 (240.0 B) TX bytes:240 (240.0 B)                                                                                                    |

luigiasir.wordpress.com

Y el servidor DNS: nano /etc/resolv.conf

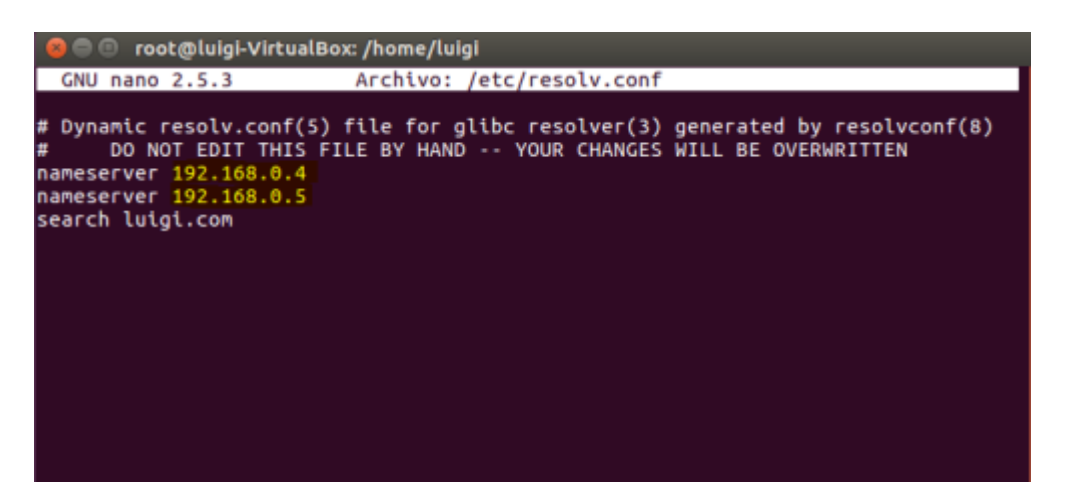

Y volvemos a utilizar la herramienta **nslookup**:

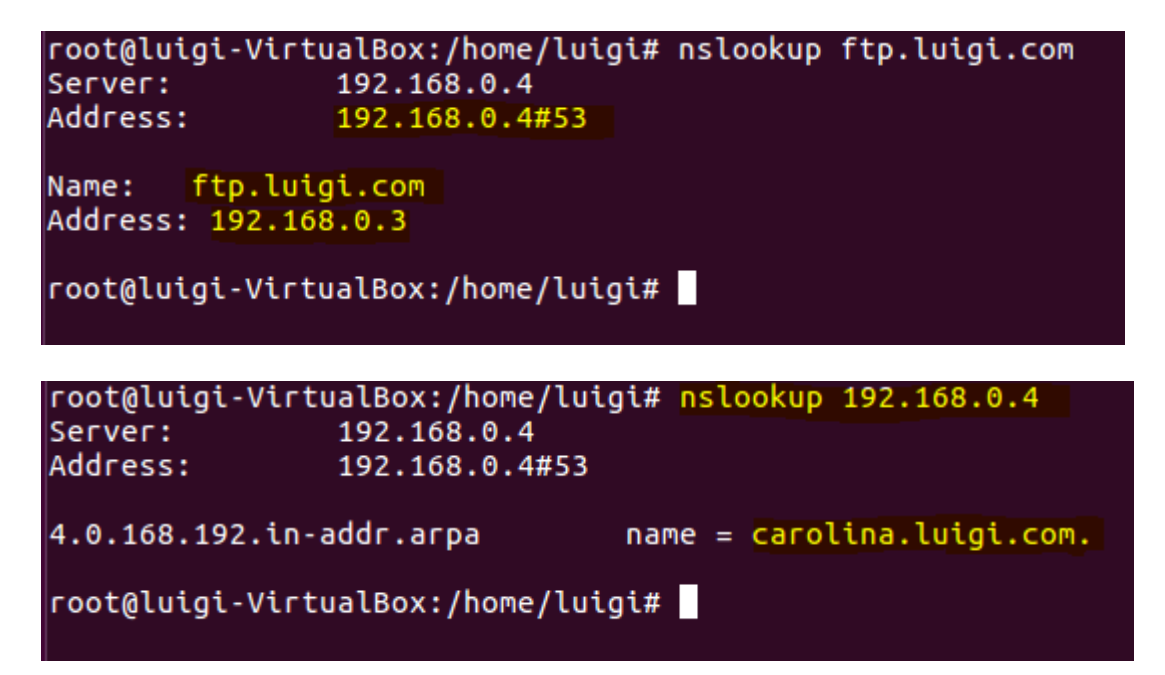

# Servidor esclavo en Debian 9

## 1. Una pequeña introducción

## ¿Qué es un servidor DNS secundario?

Un servidor **DNS secundario** puede ser un servidor DNS en sí mismo o, como en nuestro caso, un servidor de **respaldo**.

Es decir, los servidor DNS secundarios se especifican en los sistemas para garantizar que, si el DNS primario cae, el cliente pueda seguir resolviendo dominio y/o direcciones IP.

Además, debemos saber que cualquier **sistema**, sobre todo **Linux**, se puede especificar tantos servidores DNS como uno quiera, pudiendo entonces existir DNS terciario, cuaternario, quinario... ?

#### ¿Y un servidor esclavo?

Bueno, un **servidor esclavo** es el que **vamos a montar** nosotros. Su función principal es **respaldar** a su servidor maestro (Carolina, en este caso), y actuar como servidor de resoluciones en la red privada, sí este mismo cae.

Por si mismo, el servidor esclavo es **incapaz** de resolver ninguna petición, por lo que, el servidor maestro c**ede sus resoluciones** (fichero luigicom.db y 0.168.192.rev, en este caso) para que el **servidor esclavo pueda funcionar si es necesario**.

## 2. Objetivos

- Instalar y configurar el servidor DNS (servidor esclavo)  $\rightarrow$  DNS2
- Integrar y comprobar el funcionamiento del servidor en la red

## 3. Instalación y configuración del DNS Secundario (esclavo)

#### 3.1 Iniciar sesión como administrador

Debian GNU/Linux 9 dns2 tty1

```
dns2 login: root
Password:
Linux dns2 4.9.0–4–amd64 #1 SMP Debian 4.9.51–1 (2017–09–28) x86_64
The programs included with the Debian GNU/Linux system are free software;
the exact distribution terms for each program are described in the
individual files in /usr/share/doc/*/copyright.
Debian GNU/Linux comes with ABSOLUTELY NO WARRANTY, to the extent
permitted by applicable law.
root@dns2:~# _
```

#### **3.2 Instalar Bind9**

Lo primero de todo, es recomendable, actualizar nuestro repositorio de paquetes. Para ello: **apt-get update** y **apt-get upgrade.** Posteriormente procedemos a la instalación del paquete y herramientas de **Bind9** (el mismo que utilizamos en la primera parte):

#### apt-get install bind9 bind9-doc dnsutils

#### 3.3 Comprobar dirección IP

Recordando el anterior **esquema de red**, debemos **verificar** que el **servidor DHCP** (Carolina), ha repartido la **@ip 192.168.0.5/24** para nuestro nuevo servidor:

Ejecutamos ifconfig para comprobarlo:

| root@dns2:~# ifconfig                                                                                                    |
|----------------------------------------------------------------------------------------------------|
| enpOs3: flags=4163 <up,broadcast,running,multicast> mtu 1500</up,broadcast,running,multicast>                                                                                                    |
| inet 192.168.0.5 netmask 255.255.255.0 broadcast 192.168.0.255                                                                                                    |
| inet6 fe80::a00:27ff:fe64:842f prefixlen 64 scopeid 0x20 <link/>                                                                                                    |
| ether 08:00:27:64:84:2f                                                                                                    |
| RX packets 10014 bytes 2830095 (2.6 MiB)                                                                                                    |
| RX errors 0 dropped 0 overruns 0 frame 0                                                                                                    |
| TX packets 8310 bytes 683773 (667.7 KiB)                                                                                                    |
| TX errors 0 dropped 0 overruns 0 carrier 0 collisions 0                                                                                                    |
|                                                                                                    |
| lo: flags=73 <up.loopback.running> mtu 65536</up.loopback.running>                                                                                                    |
| inet 127.0.0.1 netmask 255.0.0.0                                                                                                    |
| inet6 ::1 nrefixlen 128 sconeid 0x10/host>                                                                                                    |
| loon tyqueuelen 1 (Local Loonback)                                                                                                    |
| RV packets 440 hutes 35287 (34 4 KiB)                                                                                                    |
| RY paragraph display a second of the reader of the second second se |
| TV packate 440 buttae 2527 (24.4 KiP)                                                                                                    |
| TY packets 440 bytes JJ207 (44.4 KID)                                                                                                    |
| ix errors of unopped o overruits of carrier of correspondences of                                                                                                    |
|                                                                                                    |

#### 3.4 Configuración de Bind9

El paquete **Bind9** funciona de forma un poco diferente en Debian con respecto a CentOS. Esta vez al **instalar el paquete**, se han **creado** los diferentes **archivos de configuración** sobre /etc/bind.

El fichero que utilizaremos para la configuración será: /etc/bind/named.conf.options. Únicamente haremos uso de este fichero, ya que, la configuración predeterminada del servicio nos sirve para realizar el servidor esclavo.

Como siempre realizamos la **copia de seguridad del fichero** antes de editarlo: cp /etc/bind/named.conf.option/etc/bind/named.conf.option.backup

#### 3.4.1 Configuración del fichero de zonas esclavas

Antes de comenzar con la configuración, vamos a concretar algunos conceptos. Utilizamos el fichero named.conf.options y NO named.conf.local, ya que, el fichero conf.options realiza las resoluciones desde cache (/var/cache/bind) y no desde local, como conf.local.

Esto es así porque, las trasferencias de zonas desde el servidor maestro al esclavo son almacenadas en cache, a la espera de algún cambio o alguna nueva resolución.

Una vez aclarado, vamos a configurar:

```
GNU nano 2.7.4 Fichero: /etc/bind/named.conf.options
aptions {
    directory "/var/cache/bind";
};
zone "luigi.com" {
    type slave;
    file "/var/cache/bind/luigicom.db";
    masters {192.168.0.4;};
};
zone "0.168.192.in-addr.arpa" {
    type slave;
    file "/var/cache/bind/0.168.192.rev";
    masters {192.168.0.4;};
};
```

- **options directory**: directorio donde se almacena la cache del servicio DNS.
- zone: nombre de las zonas directa e inversa
- type slave: parámetro que define la zona como esclava
- **file**: fichero cache donde se almacenara la información recibida por el servidor maestro
- masters: @ip del servidor DNS maestro que trasferirá los datos

Listo! Una vez reiniciamos el servicio: **service bind9 restart,** comprobamos como se comporta los servidores en el red....

## 4. Pruebas de contexto

Para realizar las pruebas de funcionamiento, vamos a utilizar nuestra maquina cliente Ubuntu. ¿Por qué? Bueno, ya sabemos que Windows es confuso... Al intentar realizar las pruebas en la maquina Windows, no utiliza el servidor secundario aunque el primario se encuentre caído... cosas de Microsoft.

Vamos a ello...

#### Nslookup con los dos servidores DNS en funcionamiento:

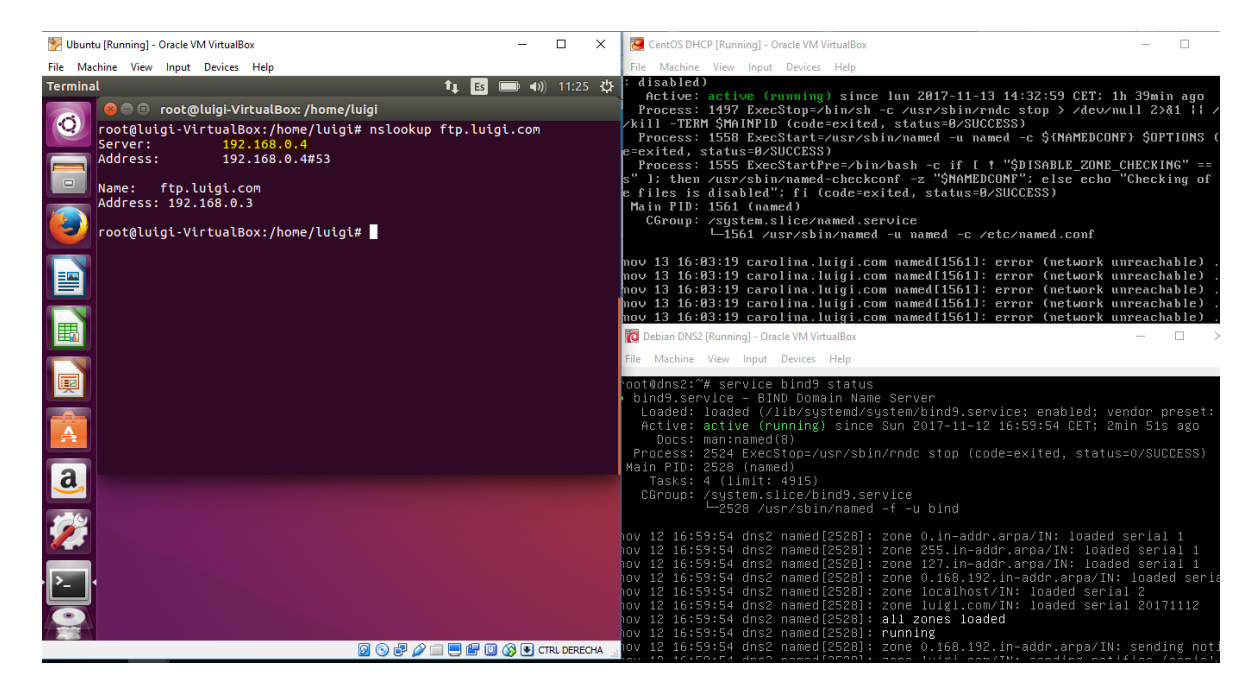

Comprobamos como resuelve el dominio de forma normal, a través del servidor DNS maestro.

#### 14 de noviembre de 2017

## Nslookup con el servidor DNS maestro parado:

| 😼 Ubuntu [Running] - Oracle VM VirtualBox – 🗆 🗙                                                                                                    | 💆 CentOS DHCP [Running] - Oracle VM VirtualBox —                                                                                                    |
|----------------------------------------------------------------------------------------------------|----------------------------------------------------------------------------------------------------|
| File Machine View Input Devices Help         Terminal Terminal Archivo Editar Ver Buscar Terminal ~ 1; E • • •)) 11:27 #         Image: Terminal Archivo Editar Ver Buscar Terminal ~ 1; E • • •)) 11:27 #         Image: Toot@luigi-VirtualBox:/home/luigi# nslookup ftp.luigi.com         Server:       192.168.0.4         Address:       192.168.0.4         Address:       192.168.0.4         Composition       7000@luigi-VirtualBox:/home/luigi# nslookup ftp.luigi.com         Server:       192.168.0.5         Image: Toot@luigi-VirtualBox:/home/luigi# nslookup 192.168.0.4         Server:       192.168.0.5         Image: Toot@luigi-VirtualBox:/home/luigi# nslookup 192.168.0.4         Server:       192.168.0.5         Image: Toot@luigi-VirtualBox:/home/luigi# nslookup 192.168.0.4         Server:       192.168.0.5         Image: Toot@luigi-VirtualBox:/home/luigi# nslookup 192.168.0.4         Server:       192.168.0.5         Image: Toot@luigi-VirtualBox:/home/luigi#         Image: Toot@luigi-VirtualBox:/home/luigi#         Image: Toot@luigi-VirtualBox:/home/luigi#                    | File Machine View Input Device: Help Inamed.service - Berkeley Internet Name Domain (DNS)<br>Loaded: loaded (/usr/lib/systemd/system/named.service: enabled; vendor pret<br>disabled)<br>Actioe: inactive (dead) since lun 2017-11-13 16:14:41 CET: 4s ago<br>Process: 1646 ExecStop=/bin/sh -c /usr/shin/ndc stop > /dev/null 2>81 11 /<br>kill -TEMM SMAINFU Code=exited, status=0/SUCCSSS)<br>Process: 1556 ExecStart=/usr/shin/named -u named -c \$(NAMEDCONF) \$OPTIONS (<br>e=exited, status=0/SUCCSS)<br>Process: 1555 ExecStartFre=/bin/hash -c if [ 1 "\$DISABLE_ZONF_CHECKING" ==<br>s" ]; then /usr/sbin/named-checkconf -z "\$MAMEDCONF"; else echo "Checking of<br>e files is disabled"; fl (code=exited, status=0/SUCCESS)<br>Main PID: 1561 (code=exited, status=0/SUCCESS)<br>mov 13 16:03:19 carolina.luigi.com named[15611: error (network unreachable) .<br>nov 13 16:03:19 carolina.luigi.com named[15611: error (network unreachable) .<br>nov 13 16:03:19 carolina.luigi.com named[15611: error (network |
|                                                                                                    | <pre>Process: 2524 Execstop=//USP/SDIN/Prode stop (code=exited, status=0/SUCCESS) Main FDIs 2528 (named) Tasks: 4 (limit: 4915) CGroup: /_system.slice/bind9.service</pre>                                                                                                    |
|                                                                                                    |                                                                                                    |
| Terminal       time       time       tim< | In named.service - Berkeley Internet Name Domain (DNS)<br>Loaded: loaded (/usr/lib/systemd/system/named.service; enabled; vendor pr<br>: disabled)<br>Active: inactive (dead) since lun 2017-11-13 16:14:41 CET; 4s ago<br>Process: 1646 ExecStop-bin/sh -c /usr/sbin/rndc stop > /dev/null 2>81 i/<br>/kill -TER SMRINFU (code-exted, status=0/SUCCESS)<br>Process: 1558 ExecStart=/usr/sbin/named -u named -c \$(NAMEDCONF) \$OPTIONS<br>=exited, status=0/SUCCESS)<br>Process: 1555 ExecStart=re/sbin/bash -c if [t *\$DISABLE_ZONE_CHECKING" ==<br>\$" 1: then /usr/sbin/named-checkconf = "\$\SNAMEDCONF": else echo "Checking of<br>e files is disabled"; fi (code=exited, status=0/SUCCESS)<br>Main PID: 1561 (code=exited, status=0/SUCCESS)                                                                                                    |
| Server:         192.168.0.5           Address:         192.168.0.55           Address:         192.168.0.5#53           4.0.168.192.in-addr.arpa         name = carolina.luigi.com.           root@luigi-virtualBox:/home/luigi# nslookup ftp.luigi.com         server:           Server:         192.168.0.5           Address:         192.168.0.5#53                                                                                                    | nov 13 16:83:19 carolina.luigi.com named[15611: error (network unreachable)<br>nov 13 16:83:19 carolina.luigi.com named[15611: error (network unreachable)<br>nov 13 16:83:19 carolina.luigi.com named[15611: error (network unreachable)<br>nov 13 16:83:19 carolina.luigi.com named[15611: error (network unreachable)<br>nov 13 16:83:19 carolina.luigi.com named[15611: error (network unreachable)<br>nov 13 16:83:19 carolina.luigi.com named[15611: error (network unreachable)<br>nov 13 16:83:19 carolina.luigi.com named[15611: error (network unreachable)<br>nov 13 16:83:19 carolina.luigi.com named[15611: error (network unreachable)<br>nov 13 16:83:19 carolina.luigi.com named[15611: error (network unreachable)<br>nov 13 16:83:19 carolina.luigi.com named[15611: error [network unreachable]<br>nov 13 16:83:19 carolina.luigi.com named[15611: error [network unreachable]<br>nov 13 16:83:19 carolina.luigi.com named[15611: error [network unreachable]<br>nov 13 16:83:19 carolina.luigi.com named[15611: error [network unreachable]<br>nov 14 16:83:19 carolina.luigi.com named[15611: error [network unreachable]<br>nov 15 16:83:19 carolina.luigi.com named[15611: error [network unreachable]<br>nov 15 16:83:19 carolina.luigi.com named[15611: error [network unreachable]<br>nov 15 16:83:19 carolina.luigi.com named[15611: error [network unreachable]<br>nov 15 16:83:19 carolina.luigi.com named[15611: error [network unreachable]<br>nov 15 16:83:19 carolina.luigi.com named[15611: error [network unreachable]<br>nov 15 16:83:19 carolina.luigi.com named[15611: error [network unreachable]<br>nov 15 16:83:19 carolina.luigi.com named[15611: error [network unreachable]<br>nov 15 16:83:19 carolina.luigi.com named[15611: error [network unreachable]<br>nov 15 16:83:19 carolina.luigi.com named[15611: error [network unreachable]<br>nov 15 16:83:19 carolina.luigi.com named[15611: error [network unreachable]<br>nov 15 16:83:19 carolina.luigi.com named[15611: error [network unreachable]<br>nov 15 16:83:19 carolina.luigi.com named[15611: error [network unreachable]<br>nov 15 16:83:19 carolina.luigi.com named[15611: error [network unreach |
| Name: ftp.luigi.com<br>Address: 192.168.0.3<br>root@luigi-VirtualBox:/home/luigi#                                                                                                    | <pre>cotddns2:"# service bind9 status bind9.service - BIND Domain Name Server Loaded: loaded (/lib/systemd/system/bind9.service; enabled; vendor preset Active: active (running) since Sun 2017-11-12 16:59:54 CET; 2min 51s ago Docs: man:named(8) Process: 2524 ExecStop=/usr/sbin/rndc stop (code=exited, status=0/SUCCESS) Main PID: 2528 (named)</pre>                                                                                                    |
|                                                                                                    | Tasks: 4 (limit: 4915)<br>CGroup: /system.slice/bin/named -f -u bind<br>tov 12 16:59:54 dns2 named[2528]: zone 0.in-addr.arpa/IN: loaded serial 1<br>tov 12 16:59:54 dns2 named[2528]: zone 255.in-addr.arpa/IN: loaded serial 1<br>tov 12 16:59:54 dns2 named[2528]: zone 127.In-addr.arpa/IN: loaded serial 1<br>tov 12 16:59:54 dns2 named[2528]: zone 10.168.192.in-addr.arpa/IN: loaded serial 1<br>tov 12 16:59:54 dns2 named[2528]: zone localhost/IN: loaded serial 2<br>tov 12 16:59:54 dns2 named[2528]: zone localhost/IN: loaded serial 2<br>tov 12 150 tov 10 tov 10 tov 10 tov 10 tov 10 tov 10 to                     |
|                                                                                                    | lov 12 16:59:54 dns2 named[2528]: all zones loaded<br>lov 12 16:59:54 dns2 named[2528]: rumning<br>Jov 12 16:59:54 dns2 named[2528]: zone 0.166.192.in-addr.arpa/IN: sending no                                                                                                    |

El cliente comprueba que el servidor DNS con @ip 192.168.0.4/24 no está. Así que reenvía la petición a nuestro servidor secundario con @ip 192.168.0.5/24 y lo resuelve.

#### Nslookup con los dos servidores parados:

| Wound [Running] - Oracle VM VirtualBox                                                                                                    |          | ×  | CentOS DHCP [Running] - Oracle VM VirtualBox                                                                                                    | - 0                                                                           |
|----------------------------------------------------------------------------------------------------|----------|----|----------------------------------------------------------------------------------------------------|-------------------------------------------------------------------------------|
| File Machine View Input Devices Help                                                                                                    |          |    | File Machine View Input Devices Help                                                                                                    |                                                                               |
| Terminal Terminal Archivo Editar Ver Buscar Terminal ~ 11 E = 4))         Image: Strategy of the strategy of the stra | 11:29    | \$ | mamed.service - Berkeley Internet Mame Domain (DMS)<br>Loaded: loaded (/usr/lib/system/system/named.service; enabled;<br>disabled)<br>Active: inactive (dead) since lun 2017-11-13 16:14:41 CET; 4s a<br>Process: 1646 ExecStop=/bin/sh -c /usr/sbin/rndc stop > /dev/nul<br>/kill -TERM \$MAINFID (code=exited, status=0/SUCCESS)<br>Process: 1558 ExecStat=/usr/sbin/rndmed -u named -c \$(NAMEDCONF)<br>e=exited, status=0/SUCCESS)<br>Process: 1555 ExecStatFte=/bin/bash -c if [ 1 *(bISABLE_ZONE_CF<br>s" ]; then /usr/sbin/rnamed-checkconf -z "\$NAMEDCONF'; else echo "(<br>e files is disabled"; fi (code=exited, status=0/SUCCESS)<br>Main PlD: 1561 (code=exited, status=0/SUCCESS)                                                       | vendor pre<br>ngo<br>l 2>&1    /<br>\$OPTIONS (<br>HECKING" ==<br>Shecking of |
|                                                                                                    |          |    | nov 13 16:03:19 carolina.luigi.com named[1561]: error (network unn<br>nov 13 16:03:19 carolina.luigi.com named[1561]: error (network unn<br>夜 Debian DNS2[Running]-Oracle VM VirtuaBox                                                                                                    | eachable).<br>eachable).<br>— 🗆 >                                             |
|                                                                                                    |          |    | File Machine View Input Devices Help                                                                                                    |                                                                               |
|                                                                                                    |          |    | ^v<br>ot#dns2:~# service bind9 stop<br>oot#dns2:~# service bind9 status<br>bind9 service – FIND nomein Neme Serven                                                                                                    |                                                                               |
| a<br>a                                                                                                    |          |    | Loaded: loaded (/lib/system/bind9.service; enabled; ven<br>Active: inactive (dead) since Sun 2017-11-12 17:06:36 CET; is a<br>Docs: man:named(8)<br>Process: 2565 ExecStop=/usr/sbin/rndc stop (code=exited, status=<br>Process: 2528 ExecStop=/usr/sbin/named -f \$OPTIONS (code=exited<br>Main PID: 2528 (code=exited, status=0/SUCCESS)                                                                                                    | dor preset:<br>go<br>)/SUCCESS)<br>, status=0/S                               |
|                                                                                                    | RL DEREC | HA | ov 12 17:06:36 dns2 systemd[1]: Stopping BIND Domain Name Server.<br>ov 12 17:06:36 dns2 named[2528]: received control channel command<br>v12 17:06:36 dns2 named[2528]: shutting down: fluxhing changes<br>ov 12 17:06:36 dns2 named[2528]: stopping command channel on 127.<br>v12 17:06:36 dns2 named[2528]: stopping command channel on ::1#<br>ov 12 17:06:36 dns2 named[2528]: stopping command channel on ::#53<br>ov 12 17:06:36 dns2 named[2528]: no longer listening on 1:#53<br>ov 12 17:06:36 dns2 named[2528]: no longer listening on 127.0.0.1:<br>ov 12 17:06:36 dns2 named[2528]: no longer listening on 127.0.0.1:<br>ov 12 17:06:36 dns2 named[2528]: no longer listening on 127.0.0.1:<br>ov 12 17:06:36 dns2 named[2528]: exiting | 'stop'<br>0.0.1#953<br>953<br>753<br>5#53                                     |

Verificamos como si no existe ningún servicio levantado, es incapaz de resolver la petición de resolución.

Si volvemos a levantar los dos servicios, todo vuelve a la normalidad:

| 📴 Ubuntu (Running] - Oracle VM VirtualBox —                                                                                                    |           | ×    | CentOS DHCP [Running] - Oracle VM VirtualBox -                                                                                                    | - 0                                                    |
|----------------------------------------------------------------------------------------------------|-----------|------|----------------------------------------------------------------------------------------------------|--------------------------------------------------------|
| File Machine View Input Devices Help                                                                                                    |           |      | File Machine View Input Devices Help                                                                                                    |                                                        |
| Terminal     Image: Terminal       Terminal     Image: Terminal       Image: Terminal     Image: Terminal       Image: Terminal     Image: Terminal       Image: Terminal     Image: Terminal       Image: Terminal     Image: Terminal       Image: Terminal     Image: Terminal       Image: Terminal     Image: Terminal       Image: Terminal     Terminal       Image: Terminal     Terminal       Terminal     Terminal       Terminal     Terminal       Terminal     Terminal       Terminal     Terminal       Terminal     Terminal       Terminal     Terminal       Terminal     Terminal       Terminal     Terminal       < | 11:30     | \$   | disabled)<br>disabled)<br>Active: active (running) since lun 2017-11-13 16:18:33 CET: 7s ar<br>Process: 1646 ExecStop=/bin/sh -c /usr/sbin/rundc stop > /dcu/null<br>/kill -TERM \$MAIMPID (code=exited, status=0/SUCCESS)<br>Process: 1669 ExecStart=/usr/sbin/rundc -u named -c \$(NAMEDCONF):<br>e=exited, status=0/SUCCESS)<br>Process: 1665 ExecStartFre=/bin/bash -c if [ ! "\$DISABLE_ZONE_CHE<br>s" ]: then /usr/sbin/named-checkconf -z "\$MAMEDCONF": else echo "Che<br>files is disabled"; fi (code=exited, status=0/SUCCESS)<br>Main FID: 1671 (named)<br>CGroup: /usr/sbin/named -u named -c /etc/named.conf                                                                                                    | 0<br>2>81    /<br>GOPTIONS (<br>CKING" ==<br>ecking of |
| root@luigi-VirtualBox:/home/luigi#                                                                                                    |           |      | nov 13 16:18:33 carolina.luigi.com named[1671]: command channel lis<br>nov 13 16:18:33 carolina.luigi.com named[1671]: command channel lis<br>To Debian DNS2 [Running]- Oracle VM VirtualBox —<br>File Machine View Input Devices Help                                                                                                    | cening on.<br>cening on.                               |
|                                                                                                    |           |      | Dingy.service - BINU Domain Name Server<br>Loaded: Loaded (/lib/system/bind9.service; enabled; vendo<br>Active: inactive (dead) since Sun 2017-11-12 17:06:36 CET; is ago<br>Docs: man:named(0)<br>Process: 2565 ExecStop=/usr/sbin/rndc stop (code=exited, status=0/<br>Process: 2528 ExecStop=/usr/sbin/named - \$OPTIONS (code=exited,<br>Nain PID: 2528 (code=exited, status=0/SUCCESS)                                                                                                    | r preset:<br>SUCCESS)<br>status=0∕S                    |
| a<br>2                                                                                                    |           |      | ov 12 17:06:36 dns2 systemd[1]: Stopping BIND Domain Name Server<br>ov 12 17:06:36 dns2 named[2520]: received control channel command<br>ov 12 17:06:36 dns2 named[2520]: shutling down: flushing changes<br>ov 12 17:06:36 dns2 named[2520]: stopping command channel on 127.0<br>ov 12 17:06:36 dns2 named[2520]: stopping command channel on 127.0<br>ov 12 17:06:36 dns2 named[2520]: no longer listening on 127.0<br>ov 12 17:06:36 dns2 named[2520]: no longer listening on 127.0<br>ov 12 17:06:36 dns2 named[2520]: no longer listening on 127.0<br>ov 12 17:06:36 dns2 named[2520]: no longer listening on 137.0 8.8 0<br>00 12 17:06:36 dns2 named[2520]: no longer listening on 137.0 8.8 0<br>00 12 17:06:36 dns2 named[2520]: no longer listening on 137.0 8.8 0<br>00 12 17:06:36 dns2 named[2520]: no longer listening on 137.0 8.8 0<br>00 12 17:06:36 dns2 named[2520]: no longer listening on 137.0 8.8 0<br>00 12 17:06:36 dns2 named[2520]: no longer listening on 137.0 8.8 0<br>00 12 17:06:36 dns2 named[2520]: no longer listening on 137.0 8.8 0<br>0 12 17:06:36 dns2 named[2520]: no longer listening on 137.0 8.8 0<br>0 12 17:06:36 dns2 named[2520]: no longer listening on 137.0 8.8 0<br>0 12 17:06:36 dns2 named[2520]: no longer listening on 137.0 8.8 0<br>0 12 17:06:36 dns2 named[2520]: no longer listening on 137.0 8.8 0<br>0 10 10 10 10 10 10 10 10 10 10 10 10 10 | stop'<br>).1#953<br>3<br>3                             |
|                                                                                                    | RL DERECH | HA . | ov 12 17:06:36 dns2 mamed[25:29] exiting<br>ov 12 17:06:36 dns2 maned[25:29] exiting<br>ov 12 17:06:36 dns2 systemd[1]: Stopped BIND Domain Name Server.                                                                                                    |                                                        |

## Conclusión

Terminado este manual, tendremos dos servidores DNS totalmente integrados en la red privada, funcionales y estables. Además cubrimos el problema de posible caída de uno de los servidores, pudiendo tener siempre uno disponible para realizar las resoluciones.

luigiasir.wordpress.com